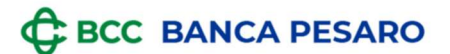

# **GUIDA**

## al recupero da Relax Banking (sito web)

## della documentazione ai fini

## della compilazione della

# "Dichiarazione Sostitutiva Unica (DSU)"

# ai fini ISEE

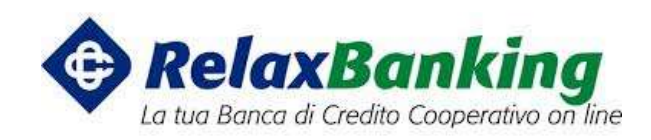

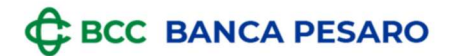

### ATTENZIONE

Qualora il cliente ricevesse durante l'anno della documentazione cartacea dalla Banca al proprio indirizzo, occorre che venga conservata, affinché possa essere consultata in caso di necessità, ivi compresa la casistica della compilazione della "Dichiarazione Sostitutiva Unica (DSU)" ai fini ISEE.

Qui a seguire una rapida GUIDA per i clienti che abbiano stipulato apposito contratto di servizio Relax Banking presso la Banca, qualora necessitino di recuperare la documentazione dalla propria postazione, accedendo dal sito web www.relaxbanking.it e digitando le proprie credenziali di CODICE UTENTE e PASSWORD.

Questa guida non è da ritenersi esaustiva circa la tipologia di rapporti per i quali potrebbe occorrere raccogliere la documentazione per la compilazione della Documentazione ai fini ISEE.

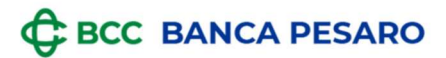

### 1. <u>CONTI CORRENTI, CONTI DEPOSITO, DEPOSITI A RISPARMIO,</u> <u>CERTIFICATI DI DEPOSITO: RECUPERO GIACENZA MEDIA</u>

Selezionare:

- DOCUMENTI
- CONTO: scegliere il rapporto di interesse
- PERIODO: selezionare l'anno di riferimento
- RICERCA
- TIPO DOCUMENTO: selezionare
  - "Estratto Conto capitale dom." per i conti correnti e i conti deposito
  - "dr rendiconto pos." per i depositi a risparmio
  - "rendiconto cert.deposito pos" per i certificati di deposito

| 826 13300 000000C conti correnti                 |
|--------------------------------------------------|
| iodo                                             |
| a da                                             |
| 1/2/2021 [3] 31/12/2021 [3]                      |
| tratto conto capitale dom. V Paginazione lista 🗹 |
| ale documenti 1                                  |
| DATA DESCRIZIONE CONTO CARTELLA                  |
| 31/12/2021 estratto conto capitale dom.          |
| to annarirà la sezione GIACENZA ISEE:            |
| to apparita la sezione <b>GIACENZA ISEE</b> .    |
|                                                  |

BCC BANCA PESARO

**NB:** SE IL RAPPORTO DI CUI SI DEVE RECUPERARE LA DOCUMENTAZIONE E' STATO ESTINTO NEL CORSO DELL'ANNO DI RIFERIMENTO, OCCORRE SELEZIONARE UN "TIPO DOCUMENTO" DENOMINATO IN MANIERA DIFFERENTE:

- Per i conti correnti e i conti deposito: "mail conti correnti dom"
- Per i depositi a risparmio: "dr mail dom"

Il documento che verrà prodotto avrà un format pari a quello qui di seguito riportato a titolo esemplificativo:

08-01-2020

Oggetto: Comunicazione giacenza media anno 2019

Con la presente si comunica la giacenza media relativa all'anno 2019 del rapporto a lei intestato e di seguito elencato.

| Tipo Rapporto        | Nr. Filiale | Nr. rapporto                            | Giacenza media 2019 |
|----------------------|-------------|-----------------------------------------|---------------------|
| Deposito a Risparmio |             | ( ) ( ) ( ) ( ) ( ) ( ) ( ) ( ) ( ) ( ) | 111                 |

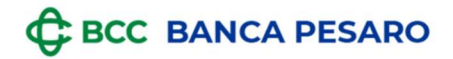

### 2. DOSSIER TITOLI - RECUPERO ESTRATTO CONTO

Selezionare:

- DOCUMENTI
- CONTO: scegliere il rapporto di Dossier titoli
- PERIODO: selezionare l'anno di riferimento
- RICERCA
- TIPO DOCUMENTO: selezionare "tit estratto conto titoli dom"

| Rapporti       Carte       Disposizioni       Documenti       Altri servizi       Gestione         Sei in:       DOCUMENTI                                                                                                    | Relax             | Banki<br>edito Cooperati                     | ng<br>vo on line                              | Ł                                         | 1                             |                                     |                      |        |         |
|----------------------------------------------------------------------------------------------------|-------------------|----------------------------------------------|-----------------------------------------------|-------------------------------------------|-------------------------------|-------------------------------------|----------------------|--------|---------|
| Sei in: DOCUMENTI                                                                                                    | Rapporti          | Carte Disp                                   | posizioni                                     | Documenti                                 | Altri servizi                 | Gestione                            |                      |        |         |
| Documenti   Home   Le mie cartelle     DocuMENTI     Conto     Image: Conto     Image: Conto   Image: Conto   Image: Conto                                                                                                    | Sei in: DOCUMENTI |                                              |                                               |                                           |                               |                                     |                      |        |         |
| Documenti  Home Le mie cartelle  DocuMENTI Conto Periodo Ultimo anno Data da 18/01/2022 a 18/01/2023  Totale documenti 3  Data da 18/01/2022 ti - estratto conto titoli dom. Dotale documenti 2  Dotale documenti 2  Dotale docume |                   |                                              |                                               |                                           |                               |                                     |                      |        |         |
| Documenti     Home   Le mie cartelle     Periodis   Ultimo anno   Data da 18/01/2022 a 18/01/2023   Tutti   Paginazione lista     Totale documenti 3     Oxra   Oscience     Oxra   Oscience     Ovra   Oscience     Ovra   Oscience     Ovra   Oscience     Ovra   Oscience   Ovra   Oscience   Ovra   Ovra   Ovra   Ovra   Ovra   Ovra   Ovra   Ovra   Ovra   Ovra   Ovra     Ovra   Ovra   Ovra   Ovra   Ovra   Ovra   Ovra   Ovra   Ovra   Ovra   Ovra   Ovra   Ovra   Ovra   Ovra   Ovra   Ovra   Ovra   Ovra   Ovra   Ovra   Ovra   Ovra   Ovra   Ovra   Ovra   Ovra   Ovra   Ovra   Ovra   Ovra   Ovra   Ovra   Ovra   Ovra   Ovra   Ovra   Ovra <td></td> <td></td> <td></td> <td></td> <td></td> <td></td> <td></td> <td></td> <td></td>                                                                                                    |                   |                                              |                                               |                                           |                               |                                     |                      |        |         |
| Documenti     Home   Le mie cartelle     Periodo   Ultimo anno     Data da 18/01/2022 a 18/01/2023   Totale documenti 3     OXXA   DSCHIZIONE   OXXA   DESCHIZIONE   Corro   Corro    Corro   Corro  <                                                                                                    |                   |                                              |                                               |                                           |                               |                                     |                      |        |         |
| OCUMENTI   Le mie cartelle     Periodo   Uttimo anno   Data da 18/01/2022 a 18/01/2023   Totale documenti 3   OxtA   Descrizione   OxtA   Descrizione   Conto   Data   Data <t< td=""><td>Documenti</td><td></td><td></td><td></td><td></td><td></td><td></td><td></td><td></td></t<>                                                                                                    | Documenti         |                                              |                                               |                                           |                               |                                     |                      |        |         |
| Home   Le mie cartelle     Periodic     Ultimo anno     Data da 18/01/2022 a 18/01/2023     Tip: documento   Tutti   Paginazione lista       Totale documenti 3     OATA   DESCRIZIONE   Sol/09/2022   tit - estratio conto titoli dom.                                                                                                    | 0                 |                                              |                                               |                                           |                               |                                     |                      |        |         |
| Home   Le mie cartelle     Portodo   Ultimo anno   Data da 18/01/2022 a 18/01/2023   Tipt documento   Tutti   Paginazione lista                                                                                                    |                   |                                              | DOCUMEN                                       | TI                                        |                               |                                     |                      |        |         |
| Le mie cartelle     Periodo     Ultimo anno     Data da 18/01/2022 a 18/01/2023     Tipi documento   Tutti   Paginazione lista   Totale documenti 3     OATA   DESCRIZIONE   CONTO     CATTELLI     30/09/2022   tit - estratto conto titoli dom.                                                                                                    | 🝵 Home            | - Cont                                       |                                               |                                           |                               |                                     |                      |        |         |
| Periodo<br>Ultimo anno<br>Data da 18/01/2022 a 18/01/2023<br>Tipi documento<br>Tutti<br>Paginazione lista<br>Totale documenti 3<br>OATA<br>DESCRIZIONE<br>CONTO<br>CATTELL<br>30/09/2022<br>tit - estratto conto titoli dom.                                                                                                    | 🖿 Le mie cartelle |                                              |                                               |                                           | dossier titoli                |                                     |                      | RICERC | ¥. 1    |
| Ultimo anno   Data da 18/01/2022 a 18/01/2023   Tutti   Tutti   Paginazione lista   Totale documenti 3   OATA   DESCRIZIONE   CONTO   CATTELL   30/09/2022   tit - estratto conto titoli dom.                                                                                                    |                   | tinto                                        | de                                            |                                           |                               |                                     |                      |        |         |
| Data da 18/01/2022 a 18/01/2023 Tipr documento Tutti Paginazione lista Paginazione lista Totale documenti 3 DATA DESCRIZIONE CONTO CARTELL O S0/09/2022 tit - estratto conto titoli dom.                                                                                                    |                   |                                              |                                               |                                           |                               |                                     |                      |        |         |
| Data da 19/01/2022 a 18/01/2023 Tipi documento Tutti Paginazione lista Totale documenti 3 DATA DESCRIZIONE CONTO CARTELL O S0/09/2022 tit - estratto conto titoli dom. S0/09/2022 tit - estratto conto titoli dom. S0/09/2022 S0/09/2022 S0/09/202 S0/09/202 S0/09/20 S0/09/202 S0/09/20 S0/09/20 S0/09/20 S0/09/20 S0/09/20 S0/09/20 S0/09/20 S0/09/20 S0/09/20 S0/09/20 S0/09/20 S0/09/20 S0/09/20 S0/09/20 S0/09/20 S0/09/20 S0/09/20 S0/09/20 S0/09/20 S0/09/20 S0/09/20 S0/09/20 S0/09/20 S0/09/20 S0/09/20 S0/09/20 S0/09/20 S0/09/20 S0/09/20 S0/09/20 S0 |                   | Ultir                                        | no anno                                       |                                           | $\sim$                        |                                     |                      |        |         |
| Tutti   Totale documenti 3   DATA   DESCRIZIONE   CONTO   CARTELLI   30/09/2022   tit - estratto conto titoli dom.                                                                                                    |                   | Ultir                                        | no anno                                       |                                           | $\checkmark$                  |                                     |                      |        |         |
| Totale documenti 3   DATA   DESCRIZIONE   CONTO   CARTELLI   30/09/2022   tit - estratto conto titoli dom.                                                                                                    |                   | Ultir<br>Data da                             | no anno<br>a 18/01/202                        | 2 a 18/01/2023                            | ~                             |                                     |                      |        |         |
| Totale documenti 3     DATA   DESCRIZIONE   CONTO CARTELLI      30/09/2022   tit - estratto conto titoli dom.                                                                                                    |                   | Ultir<br>Data da                             | a 18/01/2023<br>Iocumento —                   | 2 a 18/01/2023                            | ~                             | Daninazir                           | nna lista 🗖          |        |         |
| DATA       DESCRIZIONE       CONTO       CARTELL         Image: State in the strate contone titoli dom.       Image: State in the strate contone titoli dom.       Image: State in the strate contone titoli dom.       Image: State in the strate contone titoli dom.         Image: State in the strate contone titoli dom.       Image: State in the strate contone titoli dom.       Image: State in the strate contone titoli dom.       Image: State in the strate contone titoli dom.                                                                                                    |                   | Data da                                      | a 18/01/2023<br>Iocumento —                   | 2 a 18/01/2023                            | ~                             | Paginazio                           | one lista 🔽          |        |         |
| Image: Solution of the stratto conto titoli dom.       Image: Solution of the stratto conto titoli dom.       Image: Solution of the stratto conto titoli dom.                                                                                                    |                   | Ultir<br>Data da<br>Topo d<br>Tutt<br>Totale | a 18/01/202:<br>Jocumento —<br>J              | 2 a 18/01/2023<br>3                       | ~                             | Paginazio                           | one lista 🔽          | D      | D 4     |
| Image: Solution of the stratto contone titoli dom.       Image: Solution of the stratto contone titoli dom.       Image: Solution of the stratto contone titoli dom.                                                                                                    |                   | Ultir<br>Data da<br>Tipi d<br>Tutt<br>Totale | a 18/01/2023<br>locumento<br>i<br>e documenti | 2 a 18/01/2023<br>3                       | ~                             | Paginazio                           | one lista 🧧          | D      | D C     |
| Image: State of the stratter of the stratter                   |                   | Ultir<br>Data da<br>Topo d<br>Tutt<br>Totale | a 18/01/202:<br>locumento                     | 2 a 18/01/2023<br>3<br>DATA               |                               | Paginazio                           | one lista 🗖<br>CONTO | D      | CARTELD |
|                                                                                                    |                   | Ultir<br>Data da<br>Tupi d<br>Tutt<br>Totale | a 18/01/2023<br>locumento                     | 2 a 18/01/2023<br>3<br>DATA<br>30/09/2022 | DESCRIZ<br>tit - estratto con | Paginazio<br>IONE<br>to titoli dom. | one lista 🖬          | D      | CARTELU |
|                                                                                                    |                   | Ultir<br>Data da<br>Tipi d<br>Tutt<br>Totale | a 18/01/2022<br>locumento<br>i<br>e documenti | 2 a 18/01/2023<br>3<br>DATA<br>30/09/2022 | DESCRIZ<br>tit - estratto con | Paginazio<br>ONE<br>to titoli dom.  | one lista 🖬          | D      | CARTELU |

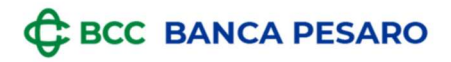

### 3. <u>MUTUI</u>

Selezionare:

- DOCUMENTI
- CONTO: scegliere il rapporto di Dossier titoli
- PERIODO: selezionare l'anno di riferimento
- RICERCA
- TIPO DOCUMENTO: selezionare "rendiconto mutui dom."

| GRUPPO       | BCCIC                | CREA              | Ň                                  |            |                  |              |               |        |                   |
|--------------|----------------------|-------------------|------------------------------------|------------|------------------|--------------|---------------|--------|-------------------|
| Re La tua    | elaxi<br>Banca di Cr | Ban<br>edito Coop | king<br>perativo on line           | K          | 1                |              |               |        |                   |
|              | Rapporti             | Carte             | Disposizioni                       | Documenti  | Altri servizi    | Gestione     |               |        |                   |
| Sei in: D    | OCUMENTI             |                   | 19<br>                             |            | 4                |              |               |        |                   |
| Docum        | enti                 |                   |                                    |            |                  |              |               |        |                   |
| 🔺 Home       | cortello             |                   | DOCUMEN                            | ITI        |                  |              |               |        |                   |
|              | cartelle             |                   | 08826                              |            | mutui            |              |               | RICERC | A                 |
|              |                      |                   | Periodo Personalizza               |            | $\checkmark$     |              |               |        |                   |
|              |                      |                   | - Data da                          |            | <b>0-0</b><br>31 | a<br>31/12/2 | 021           |        | <b>10-0</b><br>31 |
|              |                      |                   | – Tipi documento –<br><b>Tutti</b> |            | $\sim$           | Pagina       | zione lista 🔽 |        |                   |
|              |                      |                   | Totale documenti                   | 1          |                  |              |               |        |                   |
|              |                      | Ĩ                 |                                    | DATA       | DESCR            | RIZIONE      | CONTO         | )      | CARTELLA          |
|              |                      | [                 |                                    | 31/12/2021 | rendiconto       | mutui dom.   | 2             |        |                   |
|              |                      |                   |                                    |            |                  |              |               |        |                   |
|              |                      |                   |                                    |            |                  |              |               |        |                   |
|              |                      |                   |                                    | C          |                  |              |               |        |                   |
| rsione 1.0 - | - gennaio 2          | 023               |                                    | б          |                  |              |               |        |                   |

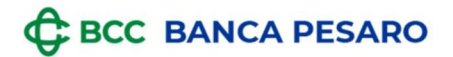

### 4. CARTA PREPAGATA – RECUPERO GIACENZA MEDIA

E' possibile recuperarla in autonomia:

- Dall'app MYCARTA BCC
- Dal sito web <u>www.cartabcc.it</u> accedendo con le proprie credenziali.

#### DA APP MYCARTA BCC

|                                                      | Tasca<br>*****                                                                                                    |                                                                                                  |
|------------------------------------------------------|----------------------------------------------------------------------------------------------------|--------------------------------------------------------------------------------------------------|
|                                                      |                                                                                                    |                                                                                                  |
| Ti ricor<br>qualsia<br>Bancar<br>dispon<br>filiali e | diamo che è possibile consultare in<br>si momento la Guida pratica dell'Ar<br>io Finanziario <u>"ABF in parole sempl</u><br>bile nella sezione <u>"Trasparenza"</u> , pr<br>sul sito internet della tua Banca. | La sicurezza<br>chiederà ma<br>Non riferire r<br>codici di sicu<br>simili contat<br>06.80.80.80( |
|                                                      | Movimenti                                                                                                    | >                                                                                                |
| =                                                    | Dettaglio carta                                                                                                    | >                                                                                                |
| 3                                                    | Notifiche di spesa                                                                                                    | >                                                                                                |
| A                                                    | Giacenza Media e Saldi                                                                                                    | >                                                                                                |

#### DA SITO WEB WWW.CARTABCC.IT

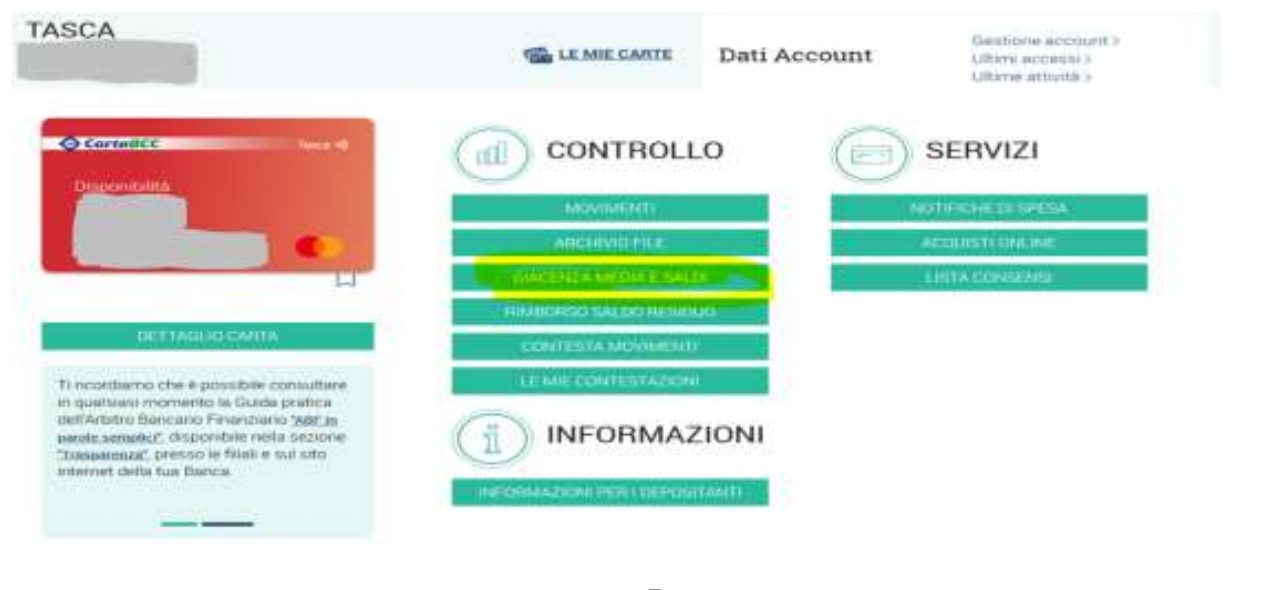